[Confidential]

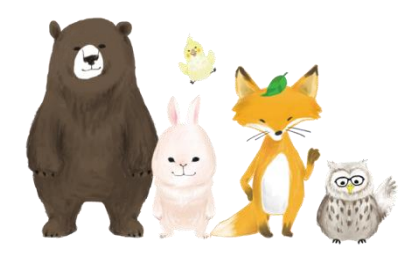

## 桐原AIエッセイライティング 学生 パスワード変更ガイド

## PLAY ジSQUARE 株式会社プレイスクエア

2023年2月03日

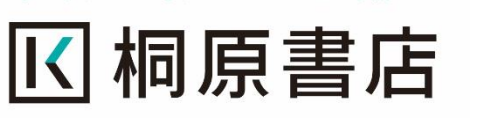

学習に喜びと感動を

| ■<br><sup>相原高等学校</sup><br>① Sample<br>i面右上に、<br>)部分を押し | ■<br>e 001 2##<br>、学生名が表示され「<br>、てください。         | ていますので、名                                                                                     | 前                                                                                                    | Sample 001<br><i>何度高等学校 / 2</i><br>優人債報の照会                                                                                                    | □ 8<br>Sampl                                                                                                    |
|--------------------------------------------------------|-------------------------------------------------|----------------------------------------------------------------------------------------------|----------------------------------------------------------------------------------------------------|----------------------------------------------------------------------------------------------------|----------------------------------------------------------------------------------------------------|
| 三<br><sup>相原高等学校</sup><br>① Sample<br>i面右上に、<br>)部分を押し | ■<br>e 001 2##<br>、学生名が表示され「<br>、てください。         | ていますので、名                                                                                     | 前                                                                                                    | Sample 001<br><i>何度高等学校 / 2</i><br>優人賃報の照会                                                                                                    | Sampl                                                                                                    |
| <sup>根原南等学校</sup><br>③ Sample<br>i面右上に、<br>)部分を押し      | e 001 2##<br>、学生名が表示され「<br>、てください。              | ていますので、名                                                                                     | 前                                                                                                    | Sample 001<br><i>何度高等学校 / 2</i><br>優人債報の照会                                                                                                    | 922 <del>7</del>                                                                                                    |
| ① Sampl<br>i面右上に、<br>)部分を押し                            | e 001 2##<br>、学生名が表示され <sup>-</sup><br>、てください。  | ていますので、名                                                                                     | 前                                                                                                    | <i>利回高等学校 1 2</i><br>個人情報の照会                                                                                                    | 922                                                                                                    |
| i面右上に、<br>)部分を押し                                       | 、学生名が表示され <sup>-</sup>                          | ていますので、名                                                                                     | 前 🖣 🛶 🚽                                                                                                    | 個人情報の照会                                                                                                    |                                                                                                    |
| 部分を押し                                                  | 、てください。                                         |                                                                                              | 19.9                                                                                                    |                                                                                                    |                                                                                                    |
|                                                        |                                                 |                                                                                              |                                                                                                    | パスワードの変更                                                                                                    |                                                                                                    |
| 身の設定                                                   | 情報が確認出来るウ                                       | ッ<br>ィンドウがポップ                                                                                | <b>P</b> ~y 27-92                                                                                                    | ログアウト                                                                                                    | КН2                                                                                                    |
| して聞きま                                                  | すので「パスワード                                       | の変更を押して                                                                                      | < <i>だ</i>                                                                                                    | L                                                                                                    |                                                                                                    |
|                                                        |                                                 |                                                                                              |                                                                                                    |                                                                                                    |                                                                                                    |
| ィーチャング                                                 | 辛不必得した々前の                                       | 佐田来日の担合。                                                                                     | + =                                                                                                    |                                                                                                    |                                                                                                    |
| :元生が仕                                                  | 息で空球した石削や                                       | 官理省方の场合                                                                                      | もの                                                                                                    |                                                                                                    |                                                                                                    |
| ますので、                                                  | 必ず先生から通知さ                                       | れた名前や管理                                                                                      | 蕃                                                                                                    |                                                                                                    | 全体を見                                                                                                    |
| が表示され                                                  | れているかを確認して                                      | ください。                                                                                        |                                                                                                    |                                                                                                    |                                                                                                    |
| 学年度                                                    | テスト名                                            | テスト日時                                                                                        | ステータス                                                                                                    | 受験状况                                                                                                    |                                                                                                    |
|                                                        |                                                 | $\tilde{\mathcal{T}} = \tilde{\mathcal{I}}$                                                  | がありません。                                                                                                    |                                                                                                    |                                                                                                    |
|                                                        | 身の設定<br>して開きま<br>い。<br>(先生が任)<br>ますので、<br>が表示され | 身の設定情報が確認出来るり<br>して開きますので、「パスワート<br>い。<br>5年生が任意で登録した名前や<br>ますので、必ず先生から通知さ<br>が表示されているかを確認して | 身の設定情報が確認出来るワイクトワがホック<br>して開きますので、「パスワードの変更」を押してい。<br>た生が任意で登録した名前や管理番号の場合<br>ますので、必ず先生から通知された名前や管理<br>が表示されているかを確認してください。 | すの設定情報が確認出来るワイントワかホックアッ<br>して開きますので、「パスワードの変更」を押してくだい。<br>5.先生が任意で登録した名前や管理番号の場合もあ<br>ますので、必ず先生から通知された名前や管理番<br>が表示されているかを確認してください。<br>7年度 7スト名 7スト日巻 ステータス<br>データがありません。 | 身の設定情報が確認出来るワイントワがホックアッ<br>して開きますので、「パスワードの変更」を押してくだい。<br>送先生が任意で登録した名前や管理番号の場合もあ<br>ますので、必ず先生から通知された名前や管理番<br>が表示されているかを確認してください。 |

| c (a                |                                                                 |                                                                                                |                                                                                                    | □ 🖯 "                                                                                                    |
|---------------------|-----------------------------------------------------------------|------------------------------------------------------------------------------------------------|----------------------------------------------------------------------------------------------------|----------------------------------------------------------------------------------------------------|
| ILT I AEES          | =                                                               | > バスワードの変更                                                                                     |                                                                                                    | Sample                                                                                                    |
| ple 001<br>学年度 2 学年 | 県原南等学校 📰<br>③ Sample 001<br>28. 直近のプレイスメ                        | 2学年<br>新規パスワード・<br>                                                                            |                                                                                                    | Sample 001<br>病原商等学校 / 2022 年<br>個人情報の探会                                                                                                    |
| ashboard 🔹          | 学年度                                                             | 新規パスワード確認 * 新規パスワード確認<br>素                                                                     | -17                                                                                                    | パスワードの変更<br>ログアウト KH20                                                                                                    |
| чт.                 |                                                                 |                                                                                                | ✓ 県存<br>× 閉じる                                                                                                    |                                                                                                    |
| レイスメントテスト           |                                                                 |                                                                                                | i                                                                                                    |                                                                                                    |
| 15 Area Marc        |                                                                 |                                                                                                |                                                                                                    |                                                                                                    |
| 68 86 7J 1940       | ▲ 直近の 「 ♪ ℃・                                                    | <br>フロードの亦再」のウ <i>と、</i> ドウが                                                                   |                                                                                                    | ±                                                                                                    |
| ssay Writing        | ▲ 直近の<br>「ノペン<br>※セ<br>推測                                       | スワードの変更」のウィンドウが<br>キュリティー保護の観点から、<br>Jされにくいパスワードを設定し                                           | 「ポップアップで表示されま<br>英数大文字小文字を組み<br>てください。                                                                                                    | す。<br>合わせ、<br><sup>全体を見る</sup>                                                                                                    |
| ssay Writing        | ▲ 直近の<br>ディス<br>デ年度<br>推測<br>● 直近のEssay Writin                  | スワードの変更」のウィンドウが<br>キュリティー保護の観点から、<br>」されにくいパスワードを設定し                                           | ボップアップで表示されま<br>英数大文字小文字を組み<br>てください。                                                                                                    | す。<br>合わせ、<br>全体を見る<br>全体を見る                                                                                                    |
| ssay Writing        | ▲ 直近の<br><sup> 学年度</sup><br>本 直近の<br>上<br>本 セ<br>推測             | スワードの変更」のウィンドウが<br>キュリティー保護の観点から、<br>」されにくいパスワードを設定し                                           | がポップアップで表示されま<br>英数大文字小文字を組み<br>てください。                                                                                                    | す。<br>合わせ、<br>全体を見る<br>全体を見る<br>2.データス 受験状況                                                                                                    |
| ssay Writing        | ▲ 直近の<br>学年度<br>学年度<br>テス H<br>2022<br>利原A                      | スワードの変更」のウィンドウが<br>キュリティー保護の観点から、<br>しされにくいパスワードを設定し<br>**<br>**                               | ボップアップで表示されま<br>英数大文字小文字を組み<br>てください。                                                                                                    | す。       金体を見る         合わせ、          全体を見る          文テータス 受験状況          ラスト終了 受験完了          ロールドワ (日本)                                                                                                    |
| ssay Writing        | * 直近の<br>デ年度<br>デ年度<br>デス 3<br>2022 網原A<br>2022 網原A<br>2022 網原A | スワードの変更」のウィンドウが<br>キュリティー保護の観点から、<br>うされにくいパスワードを設定し<br>**<br>**<br>**<br>**<br>**<br>**<br>** | ボップアップで表示されま<br>英数大文字小文字を組み<br>てください。 <del>7.7.ト日時</del> 2022-10-17 23:59             2022-10-17 23:59             2022-10-17 23:59             2022-10-17 23:59             2022-10-17 23:59             2022-10-17 23:59             2022-10-17 23:59             2022-10-17 23:59             2022-10-17 23:59             2022-10-17 23:59             2022-10-17 23:59             2022-10-17 23:59             2022-10-17 23:59             2022-10-17 23:59             2022-10-17 23:59             2022-10-17 23:59             2022-10-17 23:59             2022-10-17 23:59             2022-10-17 23:59             2022-10-17 23:59             2022-10-17 23:59             2022-10-17 23:59             2022-10-17 23:59             2022-10-17 23:59             2022-10-17 23:59             2022-10-17 23:59             2022-10-17 23:59             2022-10-17 23:59             2022-10-17 23:59             2022-10-17 23:59             2022-10-17 23:59             2022-10-17 23:59             2022-10-17 23:59             2022-10-17 23:59             2022-10-17             2022-10-17             2022-10-17             2022-10-17             2022-10-17             2022-10-17             2022-10-17             2022-10-17             2022-10-17             2022-10-17             2022-10-17             2022-10-17             2022-10-17             2022-10-17             2022-10-17             2022-10-17             2022-10-17             2022-10-17             2022-10-17             2022-10-17             2022-10-17             2022-10-17             2022-10-17             2022-10-17             2022-10-17             2022-10-17             2022-10-17             2022-10-17             2022-10-17             2022-10-17             202             202 | す。       金体を見る         合わせ、       金体を見る         金体を見る       金体を見る         金体を見る       金体を見る         金体を見る       金体を見る         金体を見る       金体を見る         シークス       安康状況         テスト終了       安康完了         シームの日本       日本 |

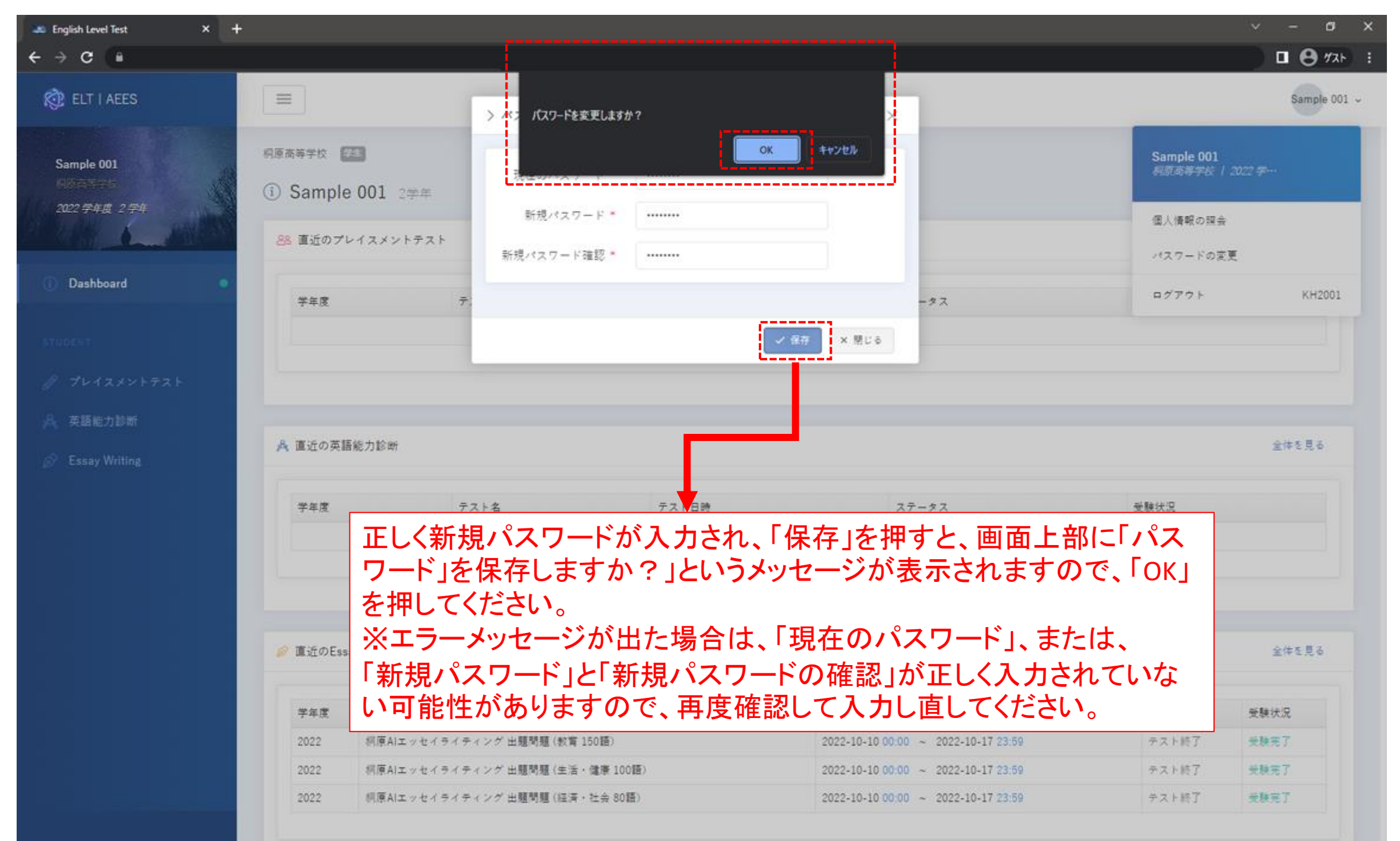

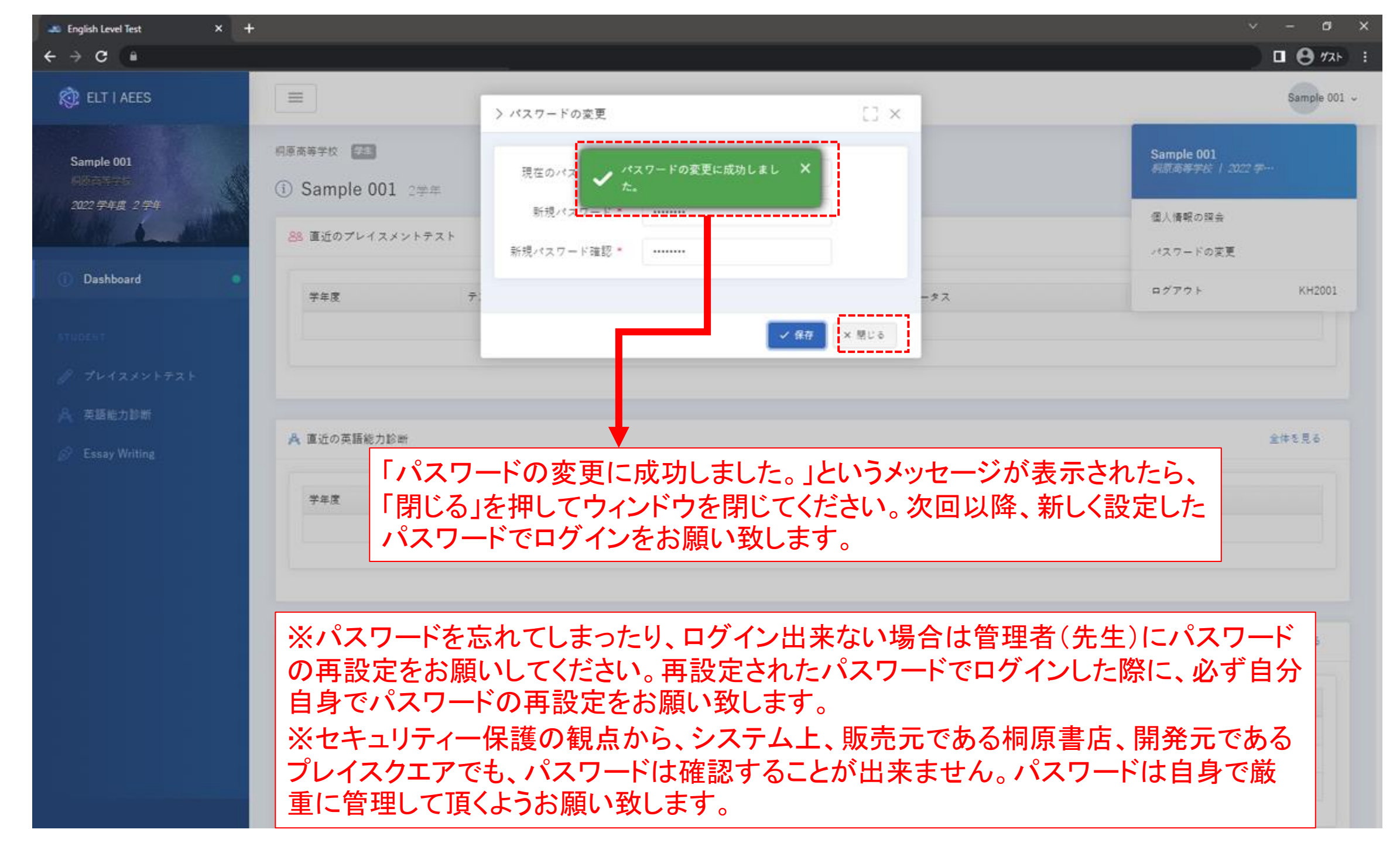